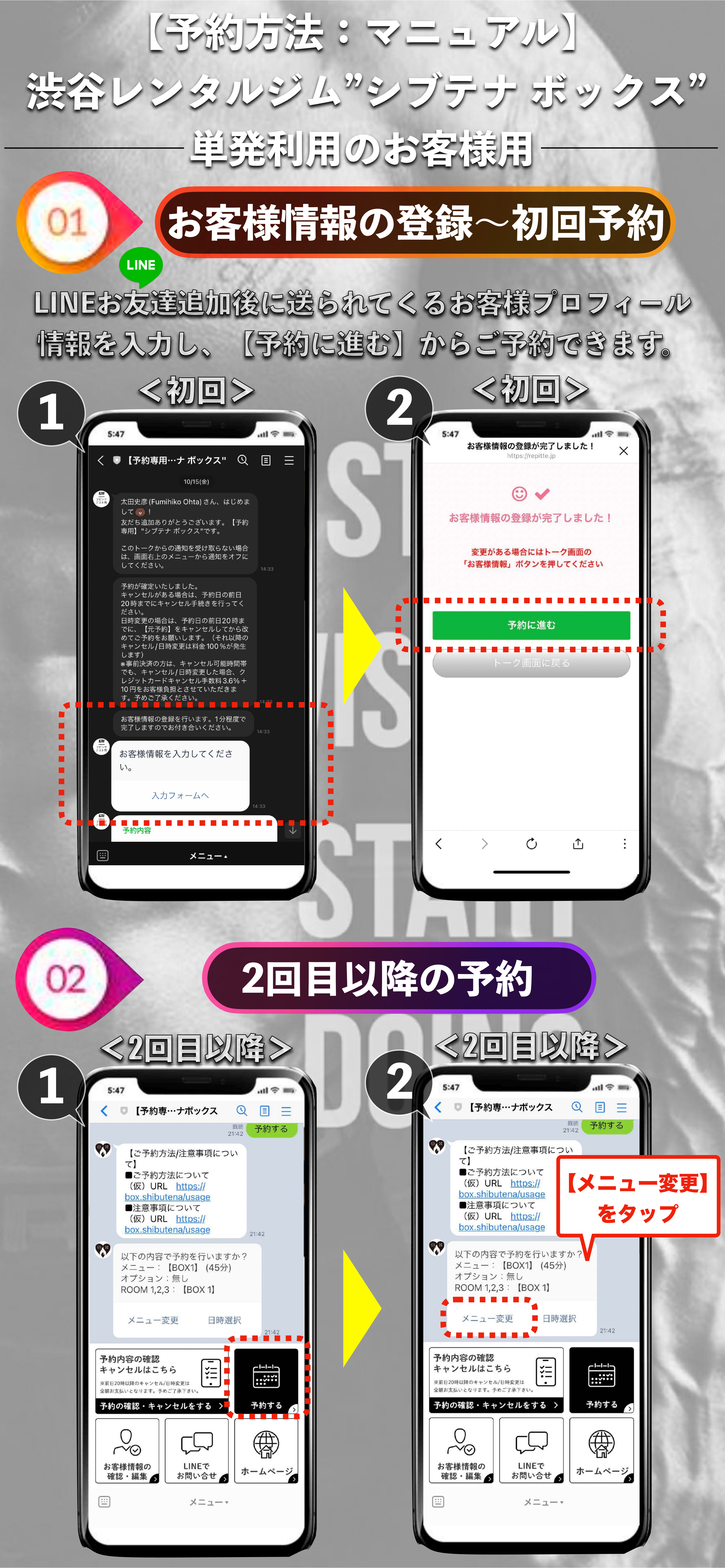

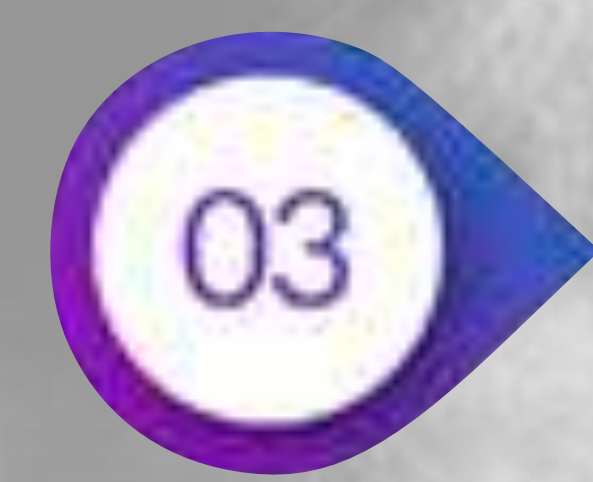

### メニュー/オプションの選択

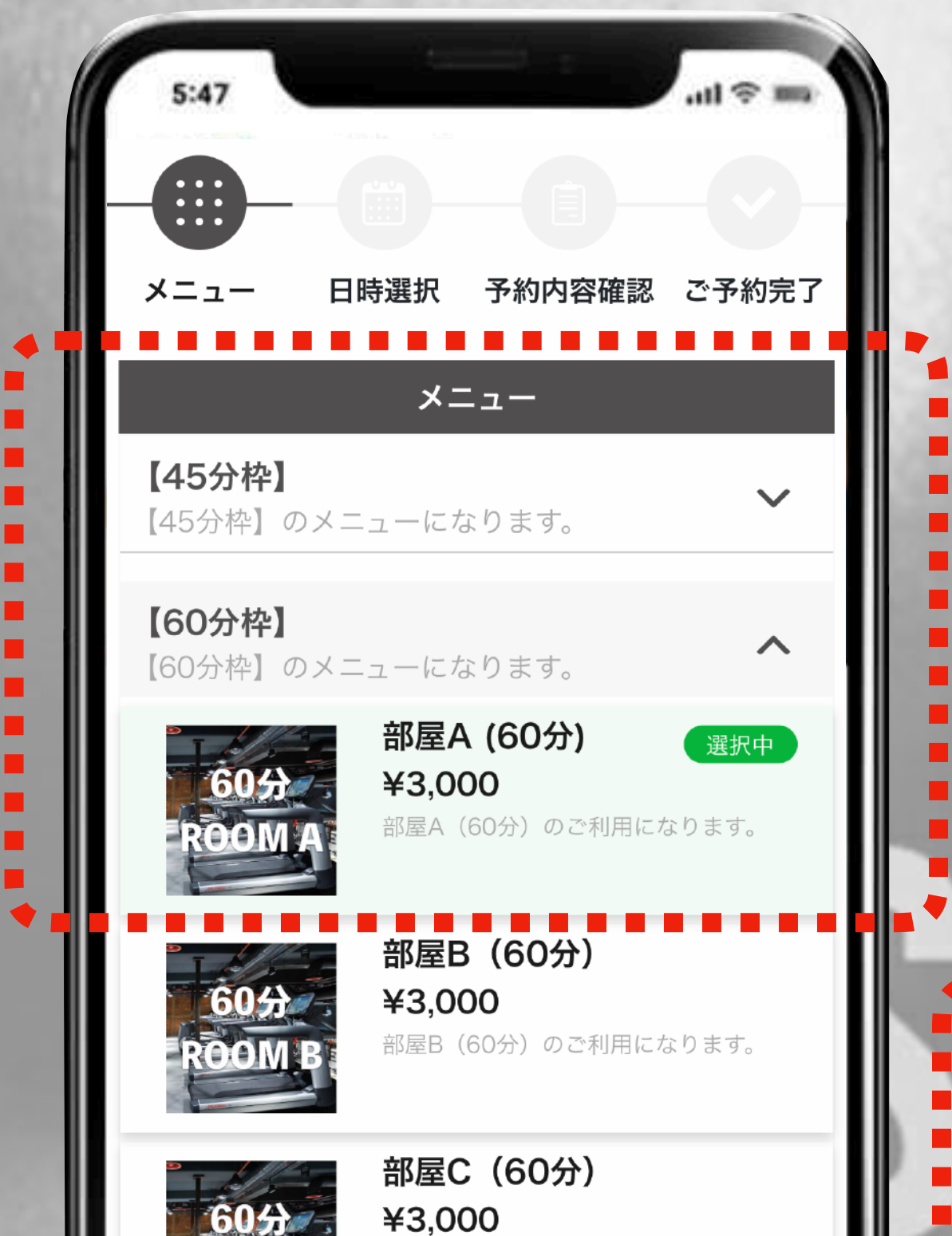

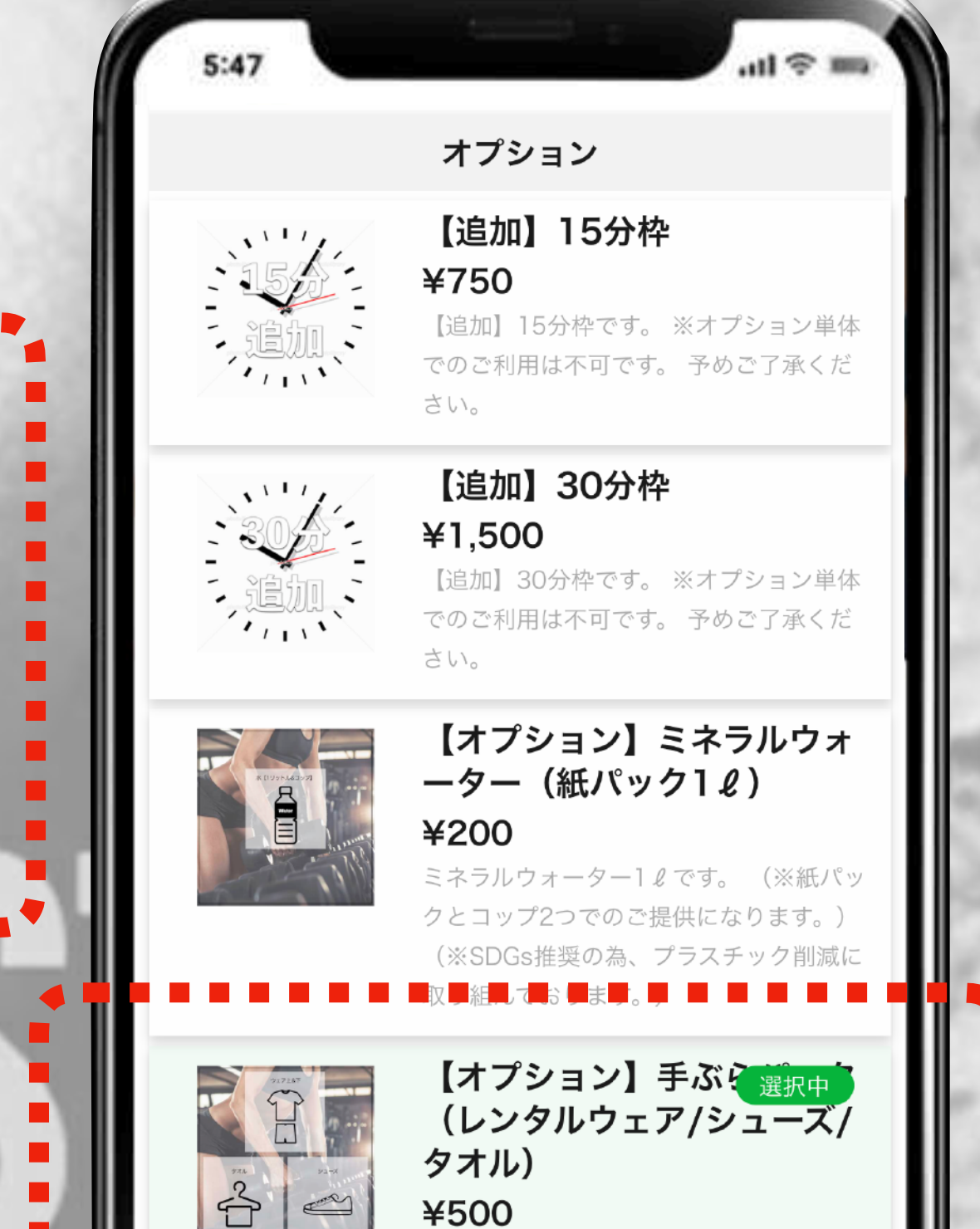

手ぶらパック(レンタルウェア/シューズ/ タオル)です。 シューズ、ウェアサイズ は当日M/L/LLからお選び下さい。

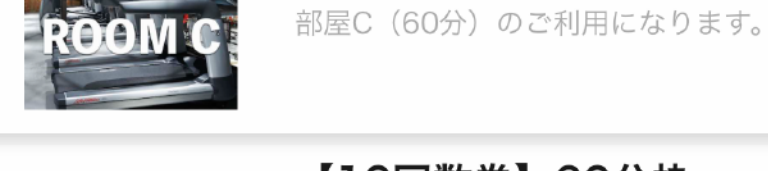

10回券

【10回数券】60分枠 ¥27,000 【10回数券】60分枠 ※回数券の有効期限 は購入日より6ヶ月間となります。

選択中【オプション】手ぶらパック(レンタル…【【60分枠】】 部屋A (60分)

日時の選択へ

### 希望のお部屋と所要時間とオプションの有無を 確定させたら、【日時の選択へ】をタップ。

### 希望日時を選択する

| 5:47  |        |             |
|-------|--------|-------------|
|       | 希望日時選択 |             |
| 前の一週間 |        | 次の一週間       |
|       |        | 2021<br>年11 |

『○』のところから 60分予約可能です。 選択できる部分は全て

|            |          |               | 2021年    | 10月 🎬    | ]             |               | 月曲            |
|------------|----------|---------------|----------|----------|---------------|---------------|---------------|
| 日時         | 26<br>火  | 27<br>水       | 28<br>木  | 29<br>金  | 30<br>±       | 31<br>日       | 01<br>月       |
| 09:00      | ×        | <b>O</b><br>^ | <b>O</b> | <b>O</b> | <b>O</b><br>^ | <b>O</b>      | O<br>^        |
| 09:00      | ×        | 0             | 0        | 0        | 0             | 0             | 0             |
| 09:15      | ×        | 0             | 0        | 0        | 0             | 0             | 0             |
| 09:30      | ×        | 0             | 0        | 0        | 0             | 0             | 0             |
| 09:45      | ×        | 0             | 0        | 0        | 0             | 0             | 0             |
| 10:00      | ×        | 0<br>v        | 0<br>v   | 0<br>v   | 0<br>v        | 0<br>v        | 0<br>v        |
| 11:00<br>~ | ×        | <b>O</b><br>v | 0<br>v   | 0<br>v   | <b>O</b><br>v | <b>O</b><br>v | <b>O</b><br>v |
| 12:00<br>、 | ×        | 0<br>v        | 0<br>v   | 0<br>v   | 0<br>v        | 0<br>v        | 0<br>v        |
| 13:00<br>~ | ×        | 0<br>v        | 0<br>v   | 0<br>v   | 0<br>v        | 0<br>v        | 0<br>v        |
| 14.00      | ~        | $\cap$        | $\cap$   | $\cap$   | $\cap$        | $\bigcirc$    | $\cap$        |
| 選択         | <b>†</b> | 【60分          | ♪枠】】     | 部屋A      | (60分          | ) / A部        | 屋             |
|            |          | _             |          |          | -             |               |               |
|            |          |               |          |          |               |               |               |

| 子                                                         | 的口 | J能 | 時 | 間 | 青て | 3 | 0 |
|-----------------------------------------------------------|----|----|---|---|----|---|---|
| 11:00                                                     | ×  | 0  | 0 | 0 | γ  | 0 | 0 |
| 11:15                                                     | ×  | 0  | 0 | 0 | 0  | 0 | 0 |
| 11:30                                                     | ×  | 0  | 0 | 0 | ×  | 0 | 0 |
| 11:45                                                     | ×  | 0  | 0 | 0 | ×  | 0 | 0 |
| 12:00<br>~                                                | ×  | Ŷ  | Ŷ | Ŷ | ×  | Ŷ | Ŷ |
| 13:00                                                     | ×  | 0  | 0 | 0 | 0  | 0 | 0 |
| 選択中 【60分枠 ¥2,000(キャンペーン価格)…<br>第一希望:2021年11月27日(土):11:15~ |    |    |   |   |    |   |   |

| 05) 予約内容の確認/お支払い                                                                                                    |
|----------------------------------------------------------------------------------------------------|
| ~現地決済の場合~                                                                                                    |
| 現地決済は <u>PayPay / LINE Pay のみ</u> になります。<br>現金の場合は <mark>お釣りが無いように封筒に入れポスト</mark> にお入れください<br>クレジットカードで決済したい場合は、事前に<br><u>PayPay / LINE Pay にカードをご登録</u> いただき、カード支払いを選択ください |
| 5:47                                                                                                    |

|   | 4 |
|---|---|
|   |   |
| - |   |

2021年11月12日(金)13:00~

メニュー

【キャンペーン】BOX1 (60分)

オプション

【追加】30分枠

部屋ABC

【キャンペーン】BOX 1

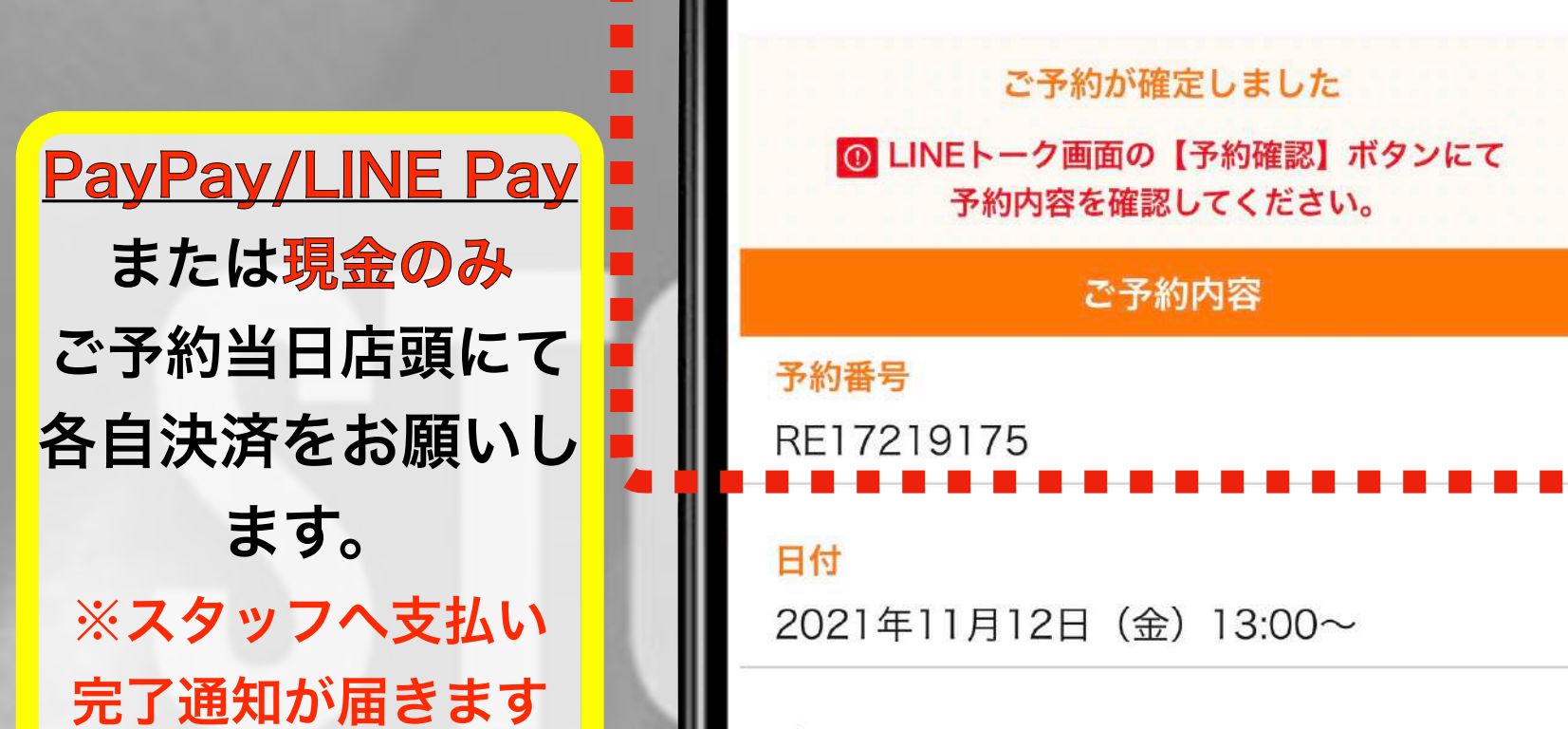

| 決済方法を選択してください。 | PayPay | 【追加】30分枠                        |
|----------------|--------|---------------------------------|
| ● 現地決済         |        | 部屋ABC                           |
| LINE Pay       |        | 【キャンペーン】BOX 1                   |
|                | Pay    | <b>合計(消費税込)</b><br>3.500円(現地決済) |
| この内容で予約する      |        |                                 |
| <br>           |        | トーク画面に戻る                        |

### クレジットカード支払いの場合 ▶PayPay/LINE Payにカードをご登録ください。

### 【ご登録方法】

#### https://paypay.ne.jp/help/c0064/

https://manekai.ameba.jp/cashless/linepay/creditcard/

必ずお読み下さい

### 現地決済の手順

### 【現地決済】は各自店頭にてお済ませ下さい。 予約完了後に必ずお読み下さい!

### クリックして必ずお読みください! ↓ <u>必読!【現地決済/入退室マニュアル】</u>

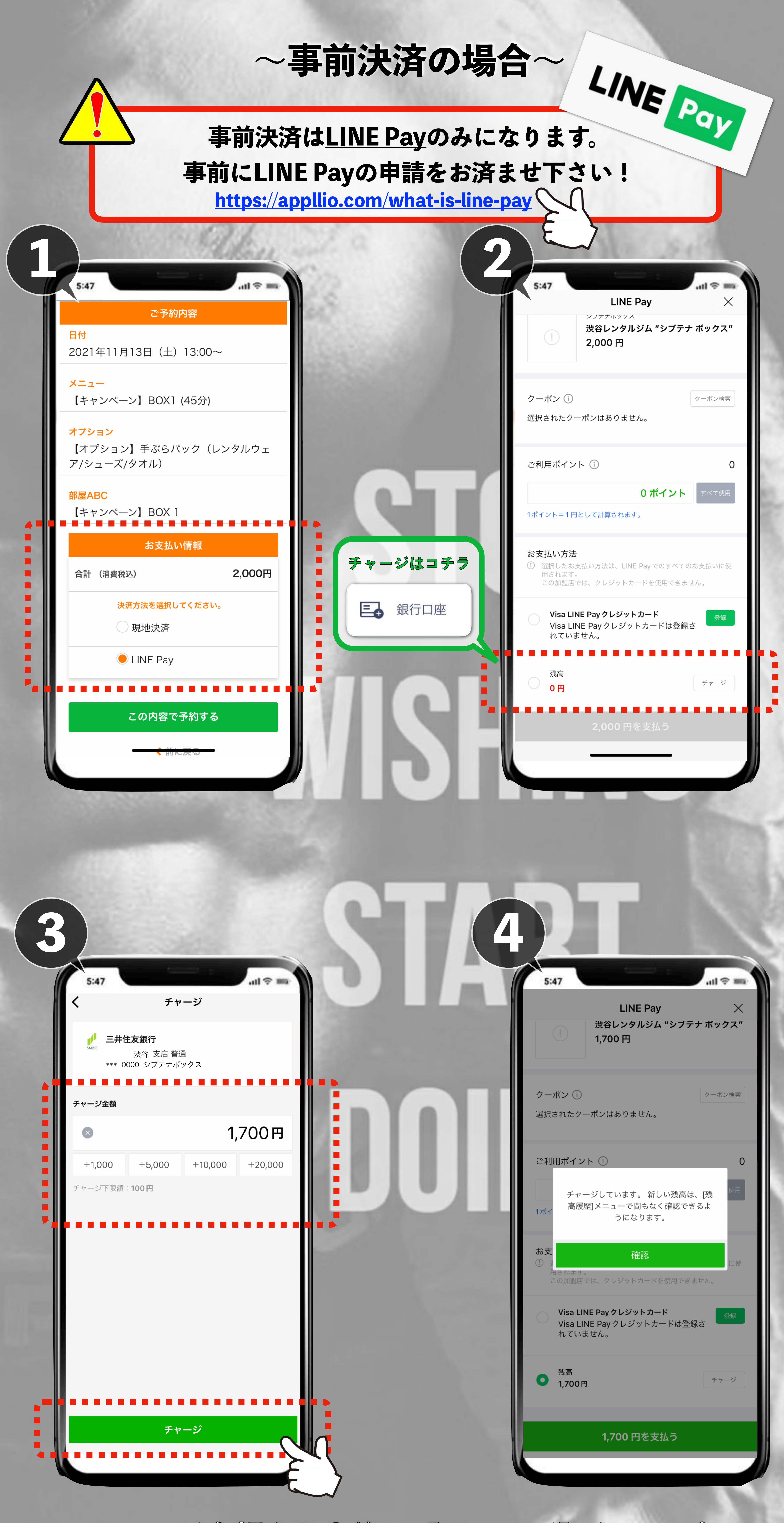

### チャージ金額を入力後、【チャージ】をタップ。 その後【確認】をタップしてチャージ完了!

|                                            | LINE Pay                                                  | ×                  |     |  |
|--------------------------------------------|-----------------------------------------------------------|--------------------|-----|--|
| !                                          | <sup>シブテナボックス</sup><br><b>渋谷レンタルジム "シブ</b><br>1,700 円     | テナ ボックス"           |     |  |
| クーポン (j)<br>選択されたク                         | ーポンはありません。                                                | クーポン検索             |     |  |
| ご利用ポイン                                     | <b>ノト</b> (j)                                             | 0                  | 68  |  |
| 1ポイント=1円                                   | <b>0 ポイン</b><br>円として計算されます。                               | すべて使用              | 164 |  |
| <b>お支払い方法</b><br>① 選択したお<br>用されます<br>この加盟店 | <b>5</b><br>支払い方法は、LINE Pay でのすべ<br>。<br>では、クレジットカードを使用でき | くてのお支払いに使<br>きません。 |     |  |
| <b>Visa Ll</b><br>Visa Ll<br>れていま          | I <b>NE Payクレジットカード</b><br>INE Payクレジットカードは登<br>ません。      | 登録さ                |     |  |
|                                            |                                                           |                    |     |  |

| 5:47                         |                            | .ul 🗢 🚃                      |
|------------------------------|----------------------------|------------------------------|
|                              | LINE Pay                   | ×                            |
| 加盟店名<br>商品名<br>お支払い方法        | 渋谷レンタルジム "                 | シブテナボックス<br>シブテナ ボックス"<br>残高 |
| 商品価格                         |                            | 1,700 円                      |
| お支払い合計                       |                            | 1,700 円                      |
| <b>キャンセル</b><br>ボタン<br>注文ページ | ンをタップして進みます<br>びで結果を確認してくだ | 決済<br>。<br>さい。               |
|                              |                            |                              |
|                              |                            |                              |
|                              |                            |                              |

## チャージされているか、確認後【支払う】をタップ! 【決済】をタップしお支払い完了!

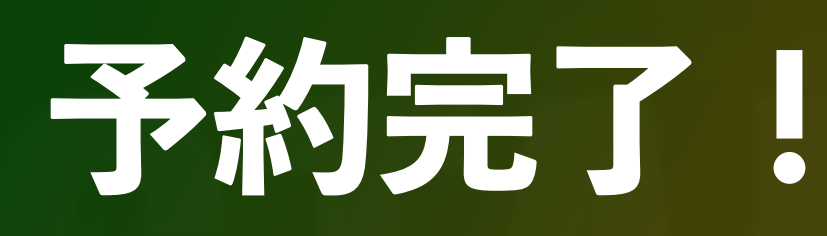

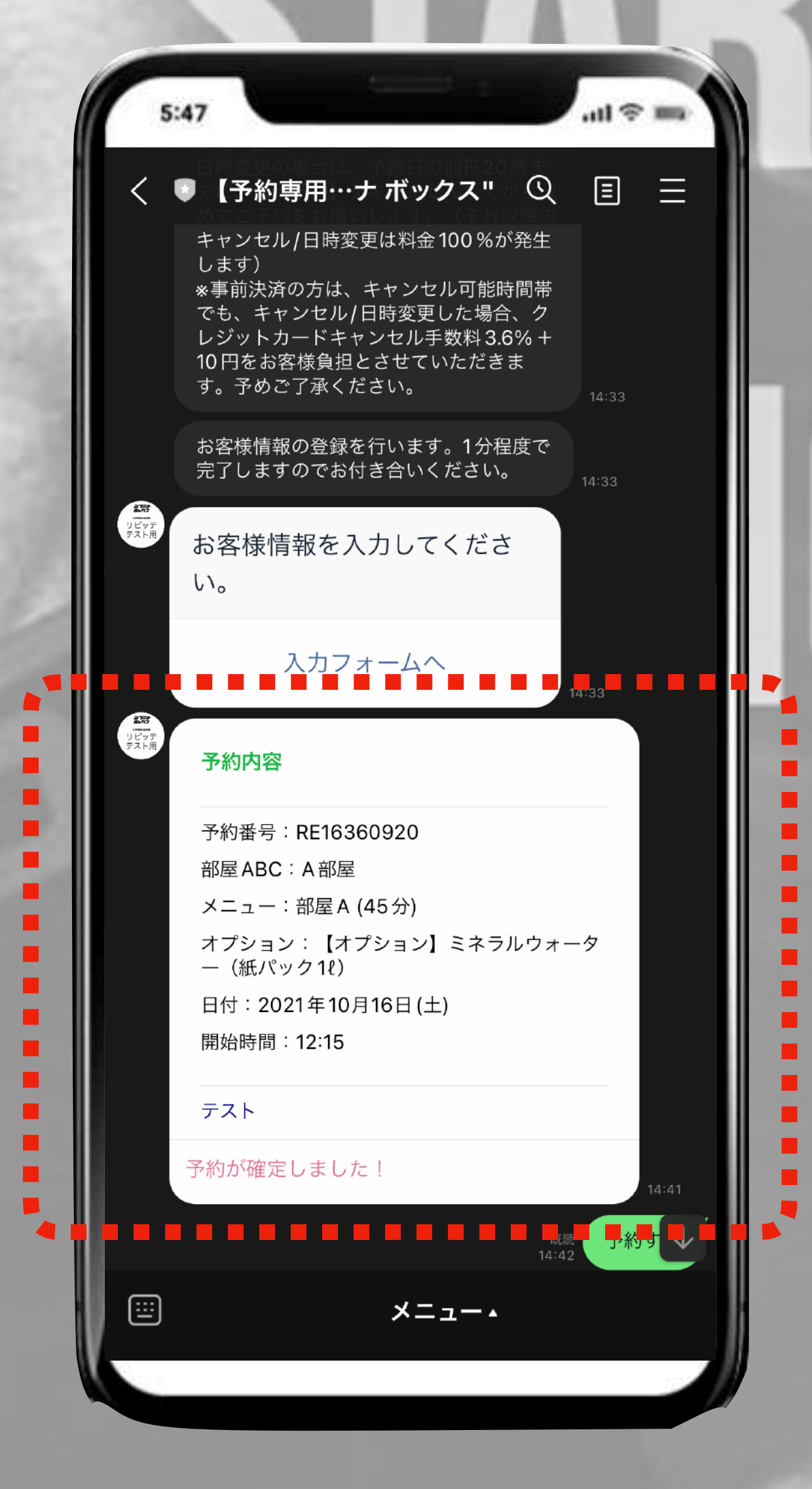

### 予約が完了しましたら、 お客様の ➡ LINEと ⋈ メールに【予約内容】が 届きます!

# CAUTION!!

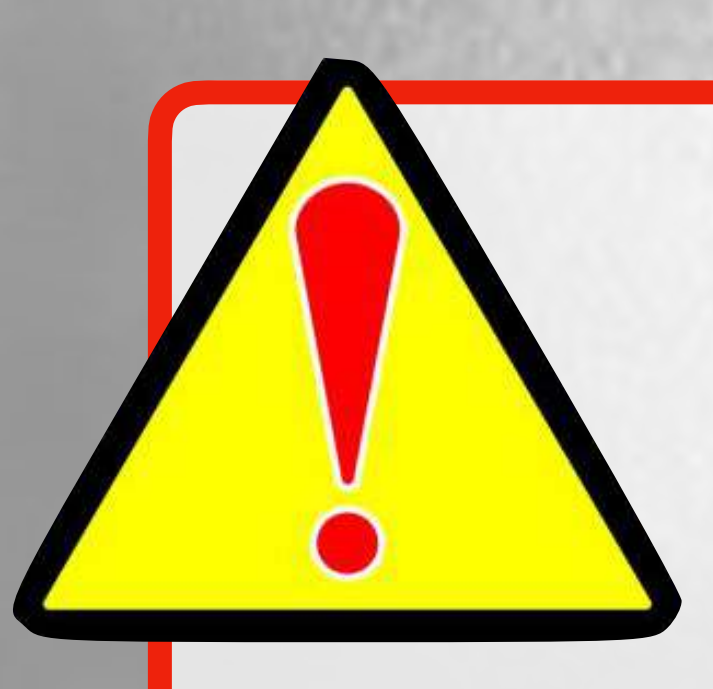

### キャンセルがある場合は、 <u>予約日の前日20時まで</u>にキャンセル 手続きを行ってください。 日時変更の場合は、予約日の前日20時まで

### に、<u>【元予約】をキャンセル</u>してから 改めてご予約をお願いします。( それ以降のキャンセル/日時変更は料金 100%が発生します)

※事前決済の方は、

キャンセル/日時変更で手数料等の料金が発生した場合、 (決済代行サービスの基準に従うものとする)はお客様 負担とさせていただきます。予めご了承ください。

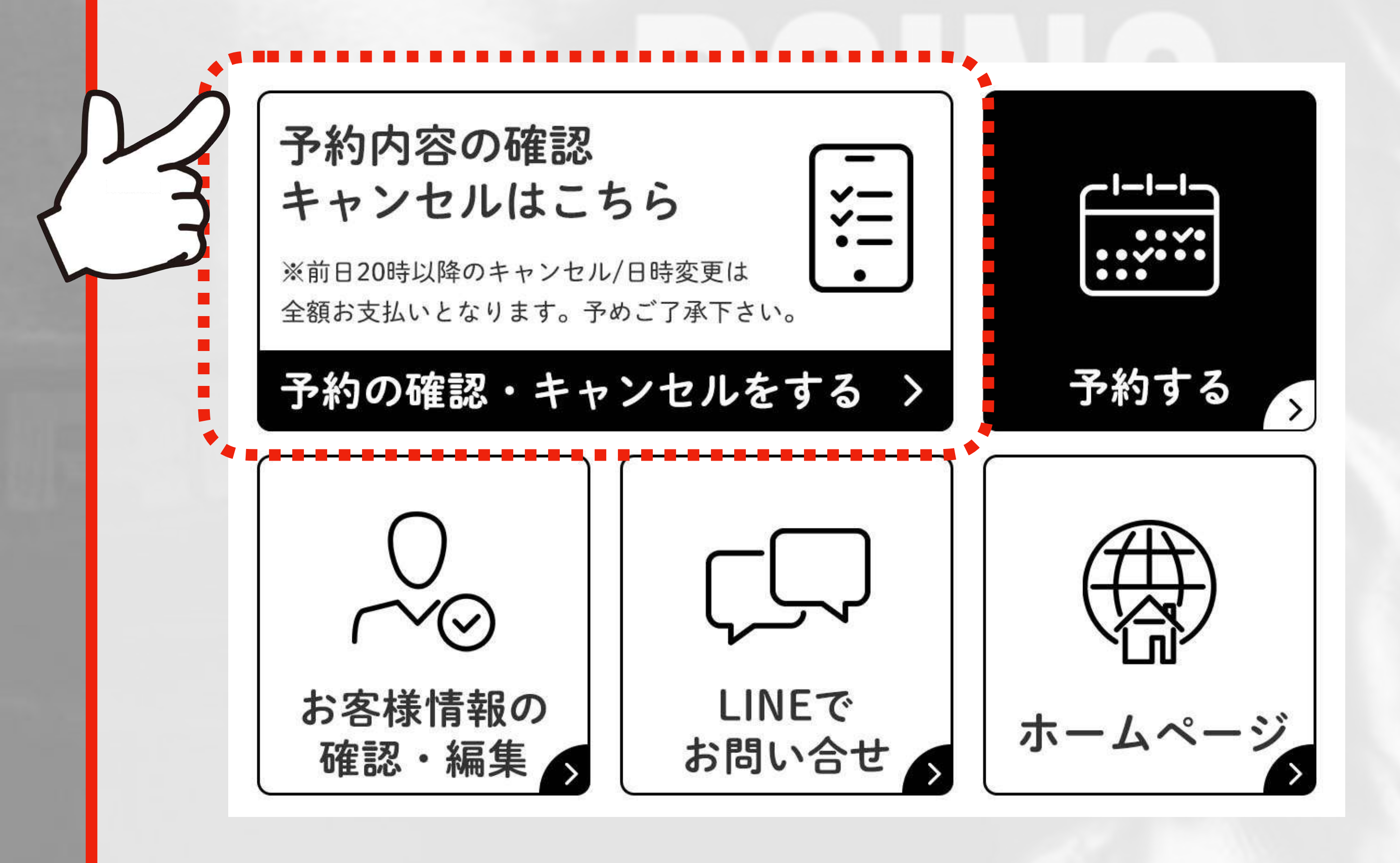

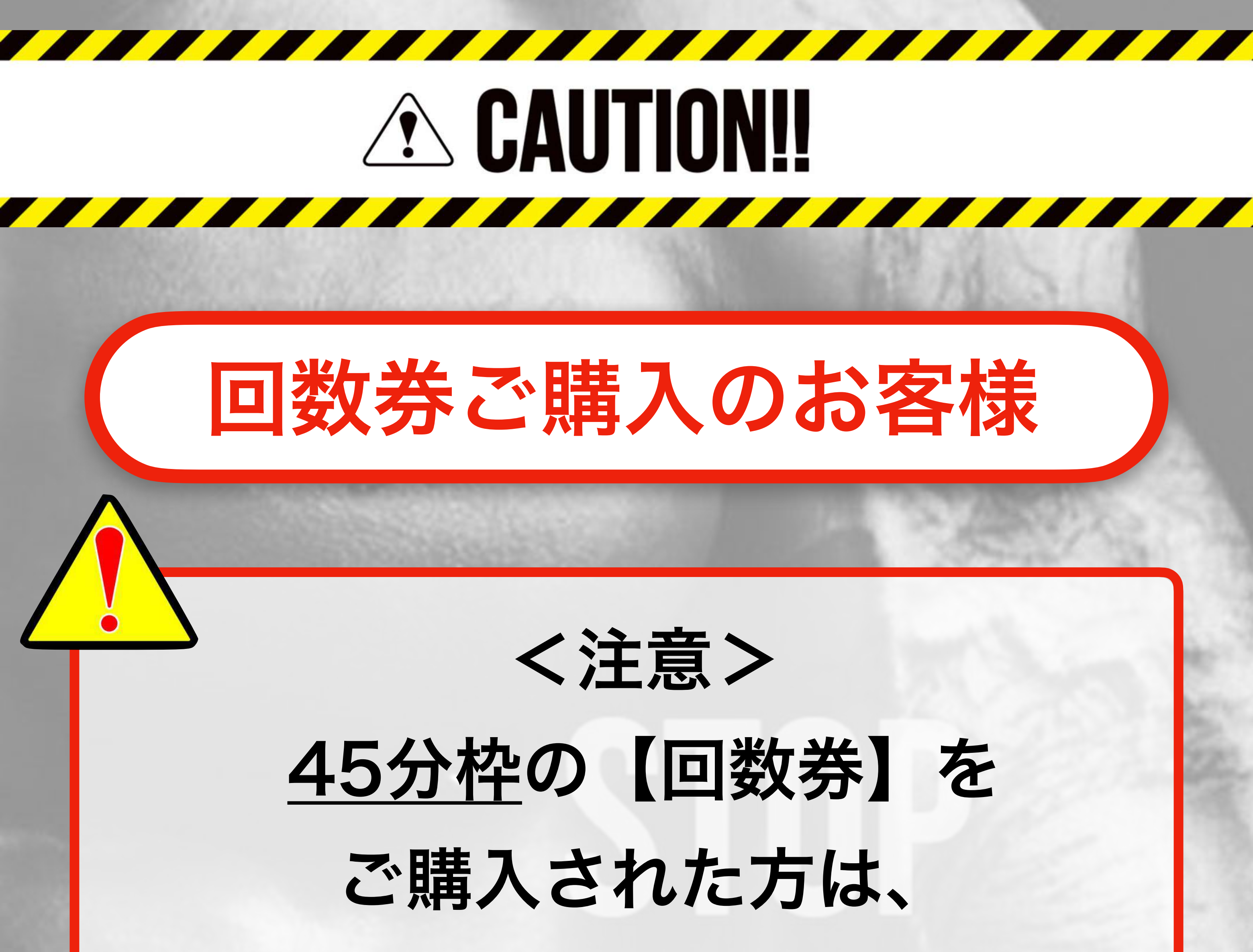

### 全て消化するまで、 <u>60分枠</u>のご購入は出来ません。

### く注意>

## <u>60分枠</u>の【回数券】を ご購入された方は、 全て消化するまで、 <u>45分枠</u>のご購入は出来ません。

く注意>

## 45分枠10回券ご購入の方で、 45分以上ご利用になりたい方は、 【オプション】で追加枠 をご購入頂くか、 45分枠を2回分お使いください。

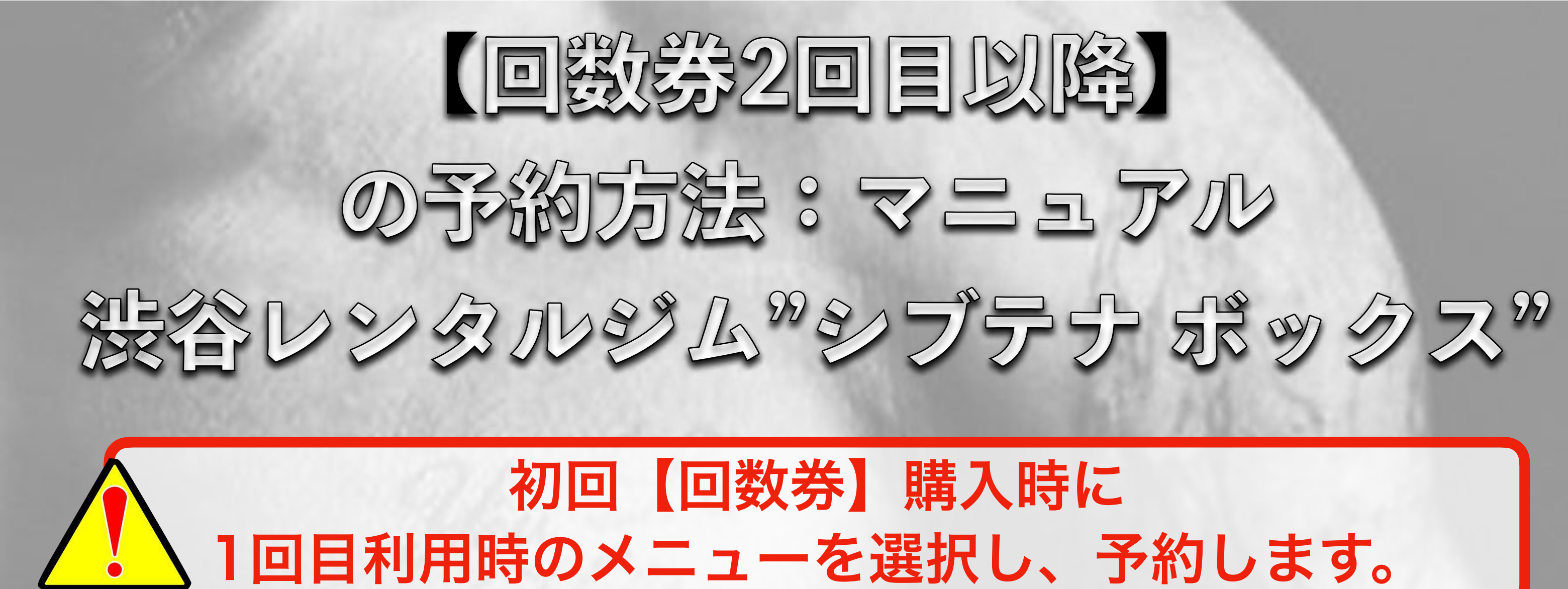

| 【予約する】 | をタッ | 7 |
|--------|-----|---|
|        |     |   |

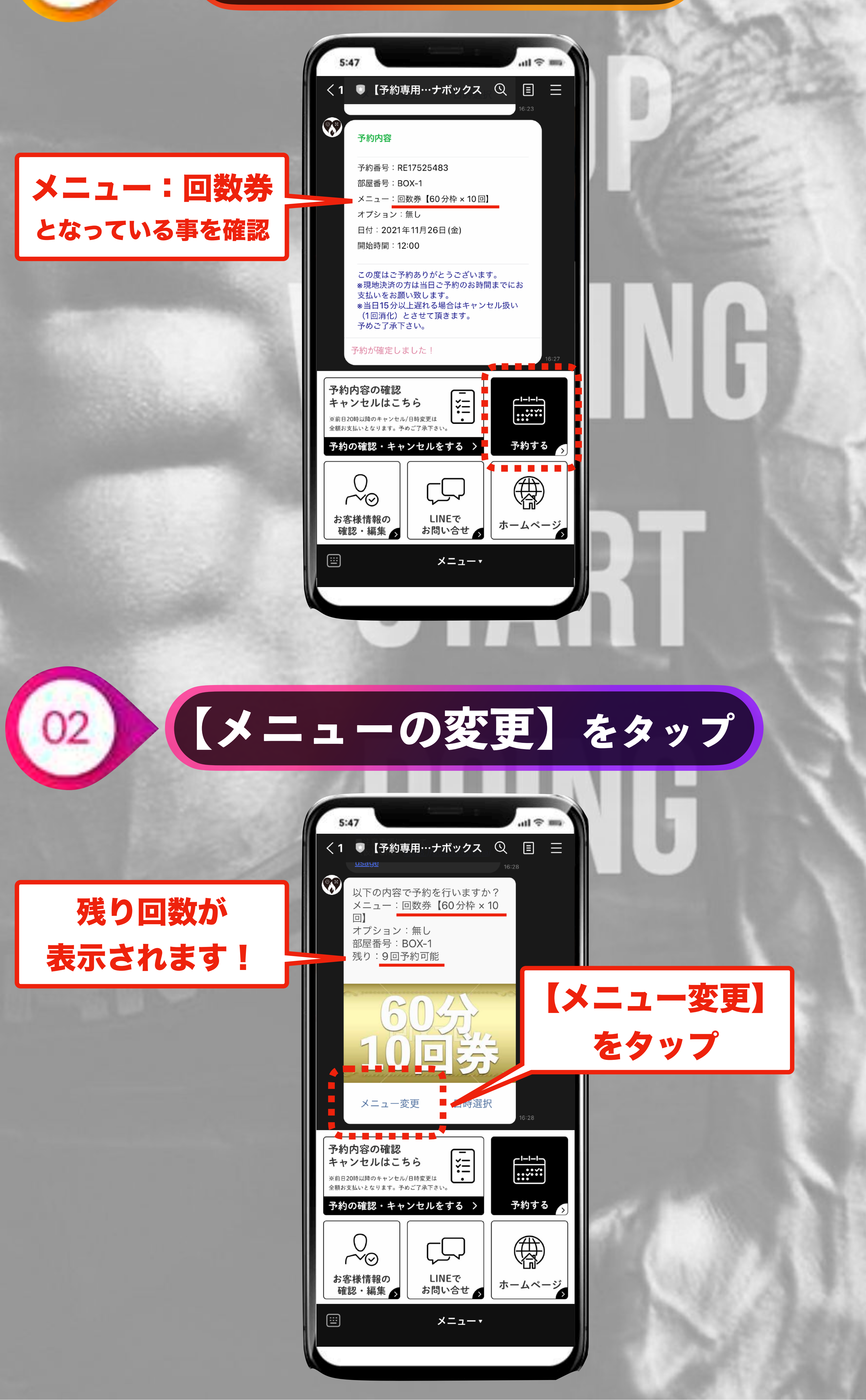

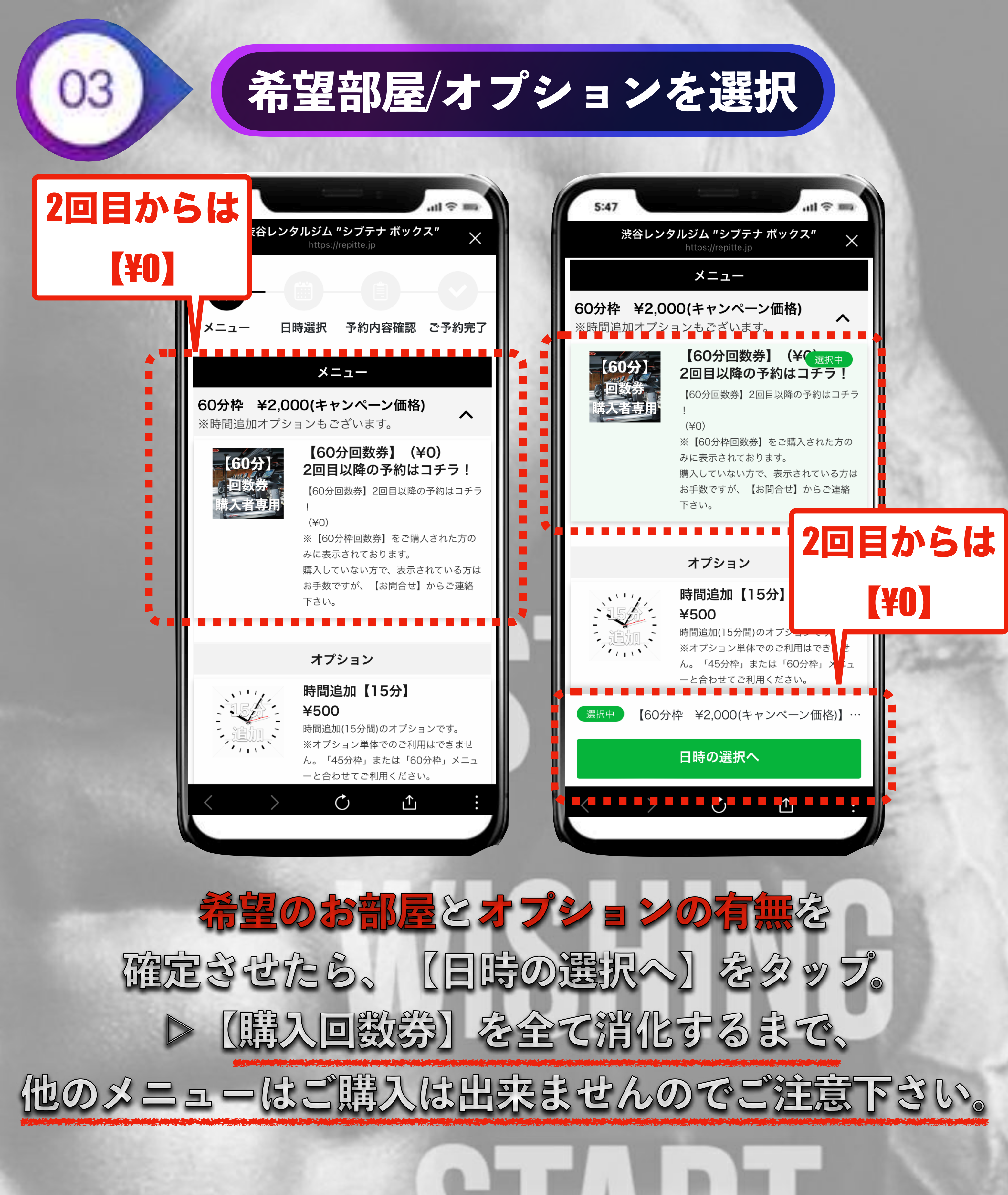

### 希望日時を選択する

| 5:47 希望日時選択 | .ul ≎ mi |
|-------------|----------|
| 前の一週間       | 次の一週間    |
|             |          |

### 『○』のところから 60分予約可能です。 選択できる部分は全て

|            | 年 11<br>2021年 10月 曲 月 曲 |          |             |         |         |               |         |  |  |
|------------|-------------------------|----------|-------------|---------|---------|---------------|---------|--|--|
| 日時         | 26<br>火                 | 27<br>水  | 28<br>木     | 29<br>金 | 30<br>± | 31<br>日       | 01<br>月 |  |  |
| 09:00<br>^ | ×                       | O<br>^   | O<br>^      | O<br>^  | O<br>^  | O<br>^        | O<br>^  |  |  |
| 09:00      | ×                       | 0        | 0           | 0       | 0       | 0             | 0       |  |  |
| 09:15      | ×                       | 0        | 0           | 0       | 0       | 0             | 0       |  |  |
| 09:30      | ×                       | 0        | 0           | 0       | 0       | 0             | 0       |  |  |
| 09:45      | ×                       | 0        | 0           | 0       | 0       | 0             | 0       |  |  |
| 10:00<br>~ | ×                       | 0<br>v   | 0<br>v      | 0<br>v  | 0<br>v  | <b>O</b><br>v | 0<br>v  |  |  |
| 11:00<br>~ | ×                       | 0<br>v   | 0<br>v      | 0<br>v  | 0<br>v  | 0<br>v        | 0<br>v  |  |  |
| 12:00<br>、 | ×                       | 0<br>v   | 0<br>v      | 0<br>v  | 0<br>v  | 0<br>v        | 0<br>v  |  |  |
| 13:00<br>~ | ×                       | 0<br>v   | 0<br>v      | 0<br>v  | 0<br>v  | 0<br>v        | 0<br>v  |  |  |
| 14.00      | ~                       | $\cap$   | $\cap$      | $\cap$  | $\cap$  | $\cap$        | $\cap$  |  |  |
| 選択         | ₽ I                     | 【60分<br> | <b>}枠】】</b> | 部屋A     | 、(60分   | ·) / A剖       | 了屋      |  |  |
|            |                         |          |             |         |         |               |         |  |  |

| 予約         | 約日 | J能    | 時    | 間      | 帯て  | 3    | 0    |
|------------|----|-------|------|--------|-----|------|------|
| 11:00      | ×  | 0     | 0    | 0      | γ   | 0    | 0    |
| 11:15      | ×  | 0     | 0    | 0      | 0   | 0    | 0    |
| 11:30      | ×  | 0     | 0    | 0      | ×   | 0    | 0    |
| 11:45      | ×  | 0     | 0    | 0      | ×   | 0    | 0    |
| 12:00<br>~ | ×  | Ŷ     | Ŷ    | ŷ      | ×   | ŷ    | Ŷ    |
| 13:00      | ×  | 0     | 0    | 0      | 0   | 0    | 0    |
| 選択         |    | 【60分标 | 中 ¥2 | 2,000( | キャン | ペーンイ | 価格)… |

第一希望:2021年11月27日(土):11:15~

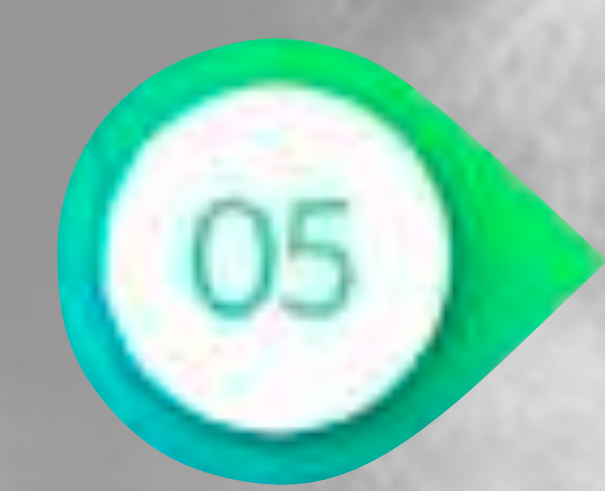

### 予約内容の確認【¥0】

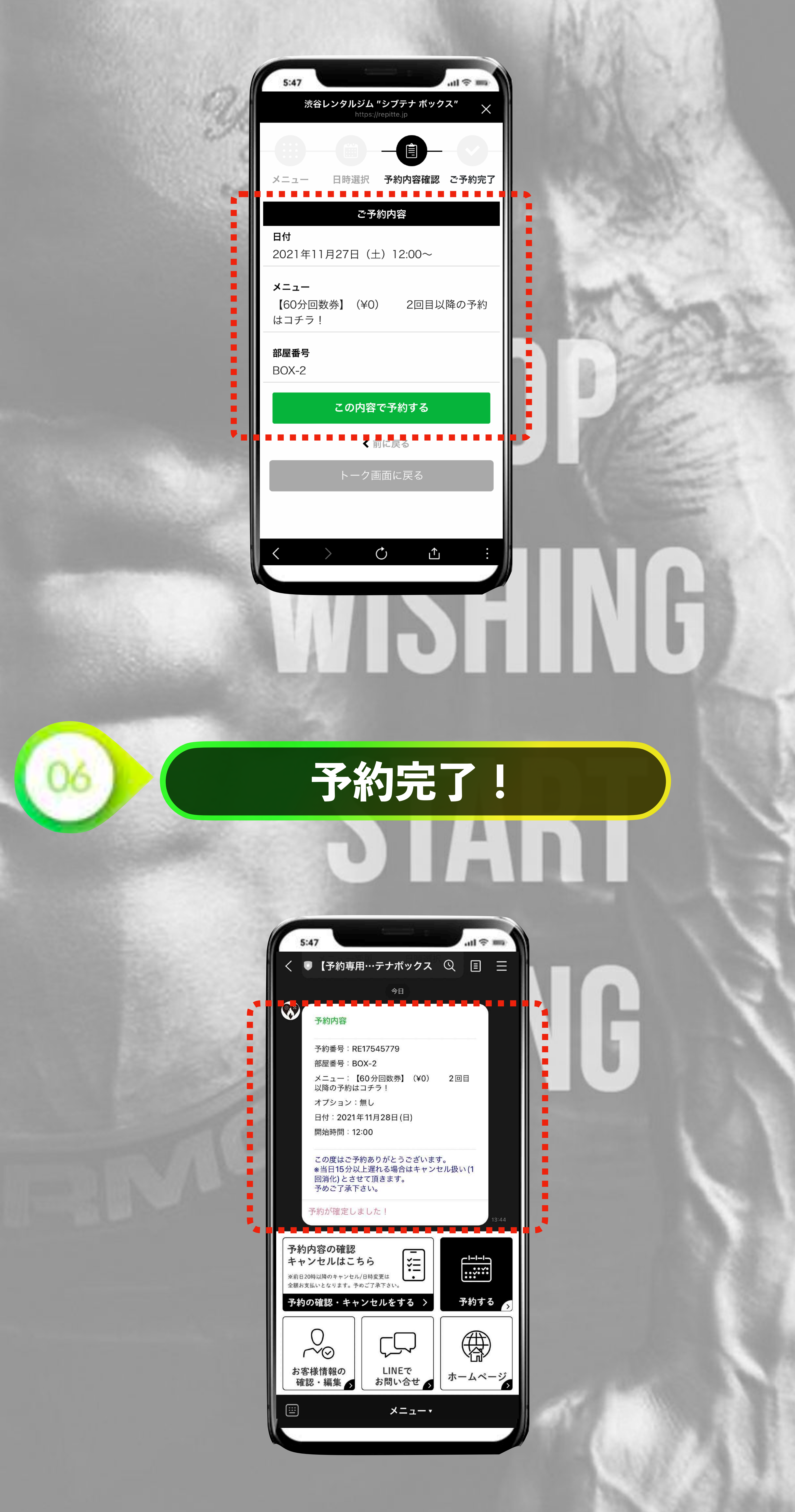